# New ISMS UI Overview

#### (ISMS : Integrated Security Management System)

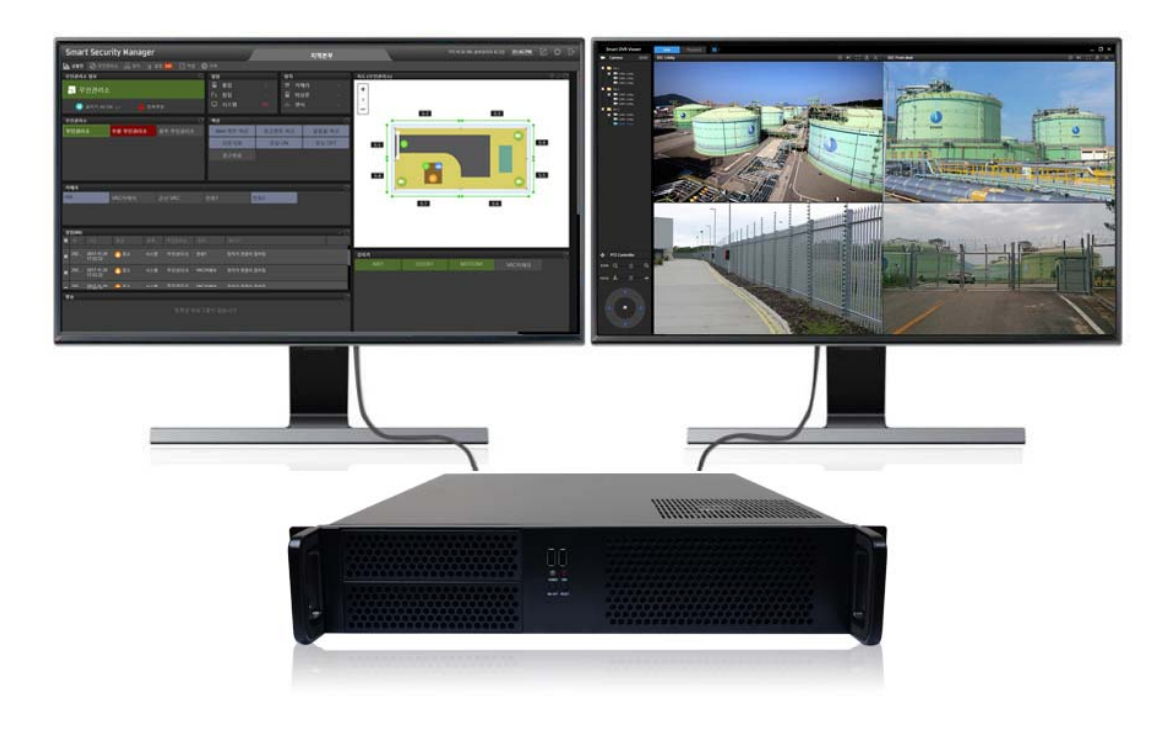

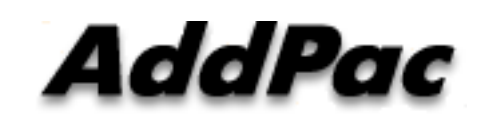

AddPac Technology

Sales and Marketing

www.addpac.com

#### Contents

- Network Service Diagram
- New ISMS UI Overview
- UI Design (examples)

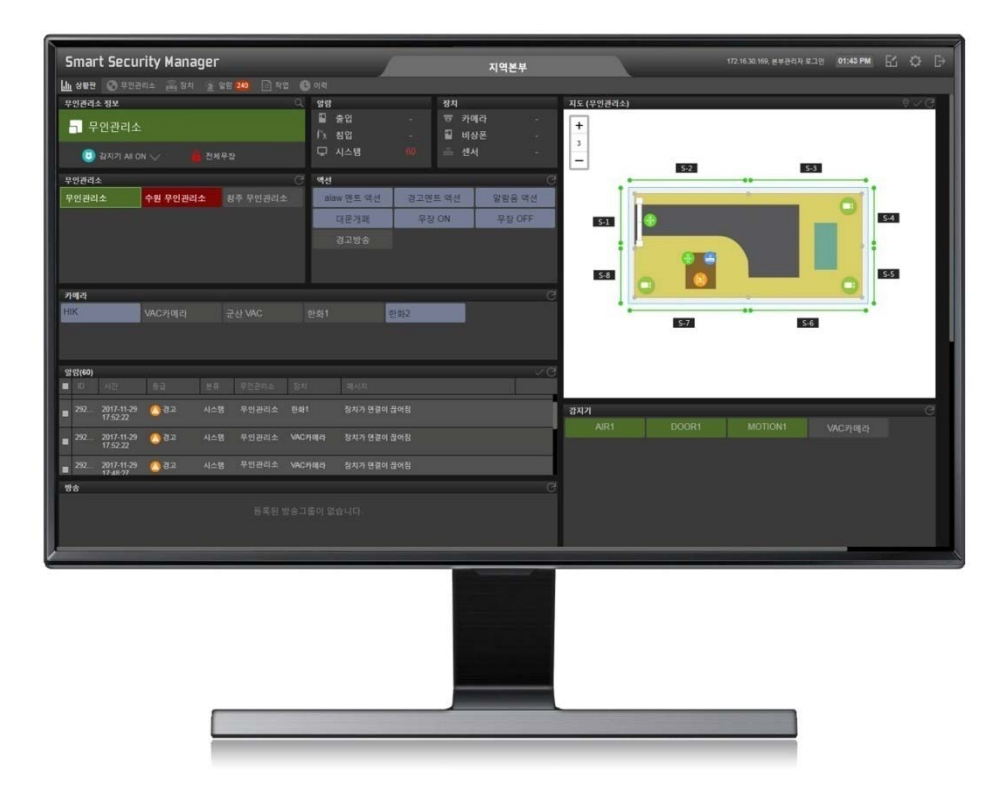

#### **Network Service Diagram**

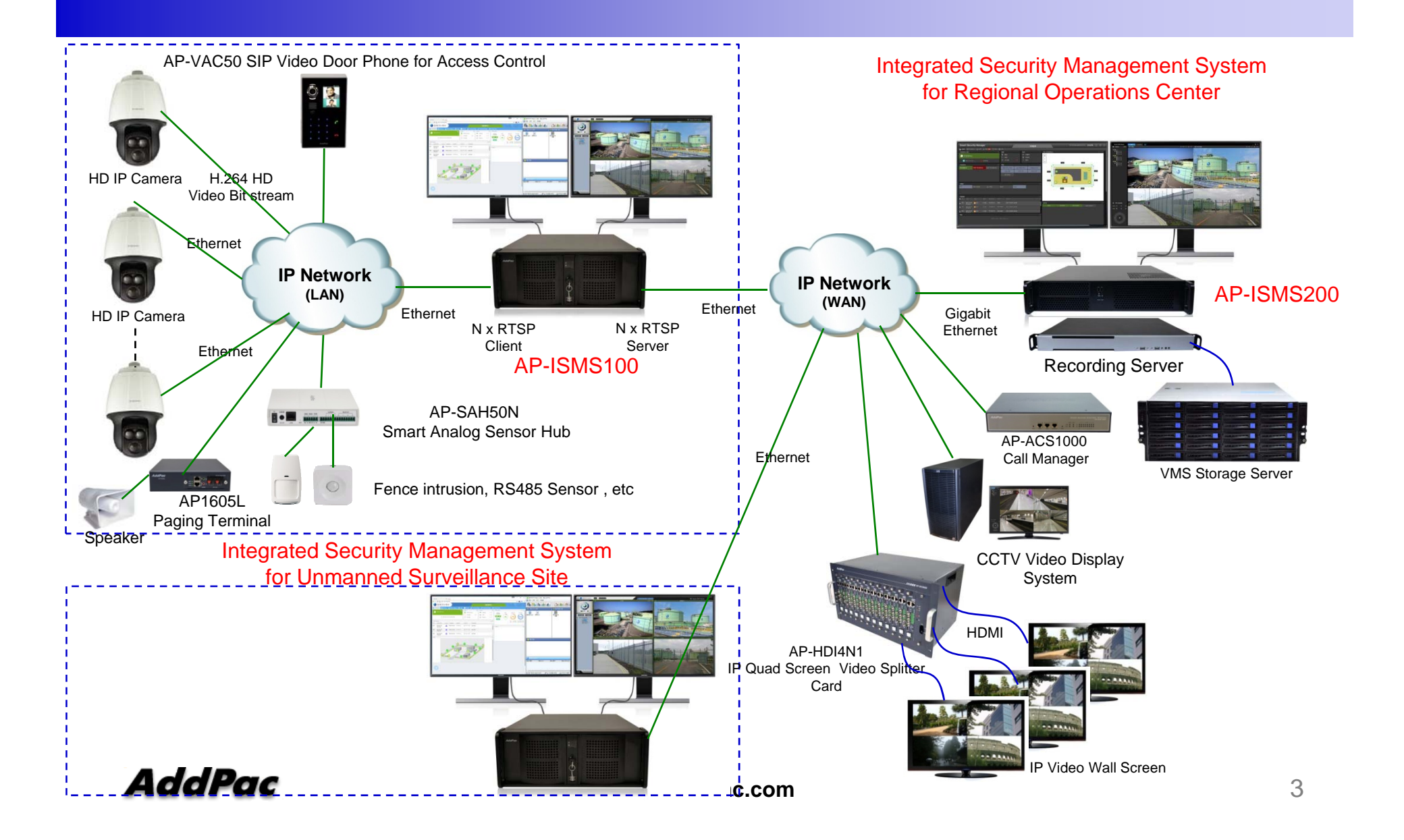

### New ISMS UI Overview

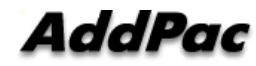

#### New ISMS UI Main Features

- Dual Monitor Support for Smart DVR Viewer and ISMS UI
- MS-Window based Software Platform
- Intuitive Field Proven UI Design for Large Scale ISMS
   Installation
- MAP based Device Control Platform Support
- Overall System Status Monitoring Board Support
- Overall Alarm Display Support
- Overall Device Setup Support
- Unmanned Security Zone System Setup Support
- Dark and Black Design Concept

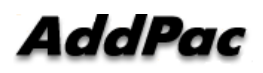

# UI Design & Examples

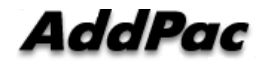

#### Contents

- Login View, Main View
- ISMS Status Monitoring Board
- ISMS Status Monitoring Board Alarm Display
- Unmanned Security Zone ISMS Setup
- Alarm UI
- Device UI

## UI examples : Login

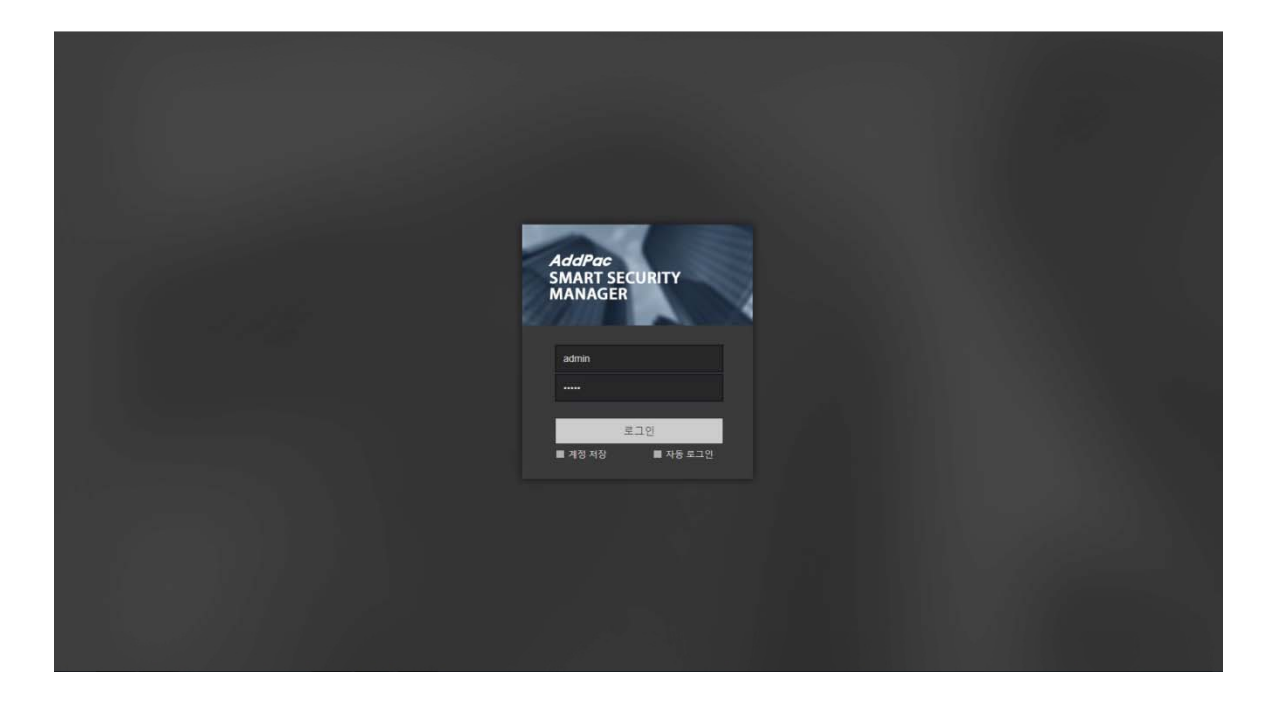

AddPac

www.addpac.com

#### **ISMS Status Monitoring Board**

- Unmanned Security Zone List Display
- Map based Intrusion Detection Sensor Display
- IP Camera List Display
- Alarm Status Display
- Paging Status Display
- Action Status Display
- SPK.& MIC Volume Control and Display
- Management Server Status Monitoring (CPU, Memory, etc)
- Streaming & Recording Server Status Monitoring
- Storage Server Status Monitoring

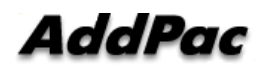

#### **ISMS Status Monitoring Board 1**

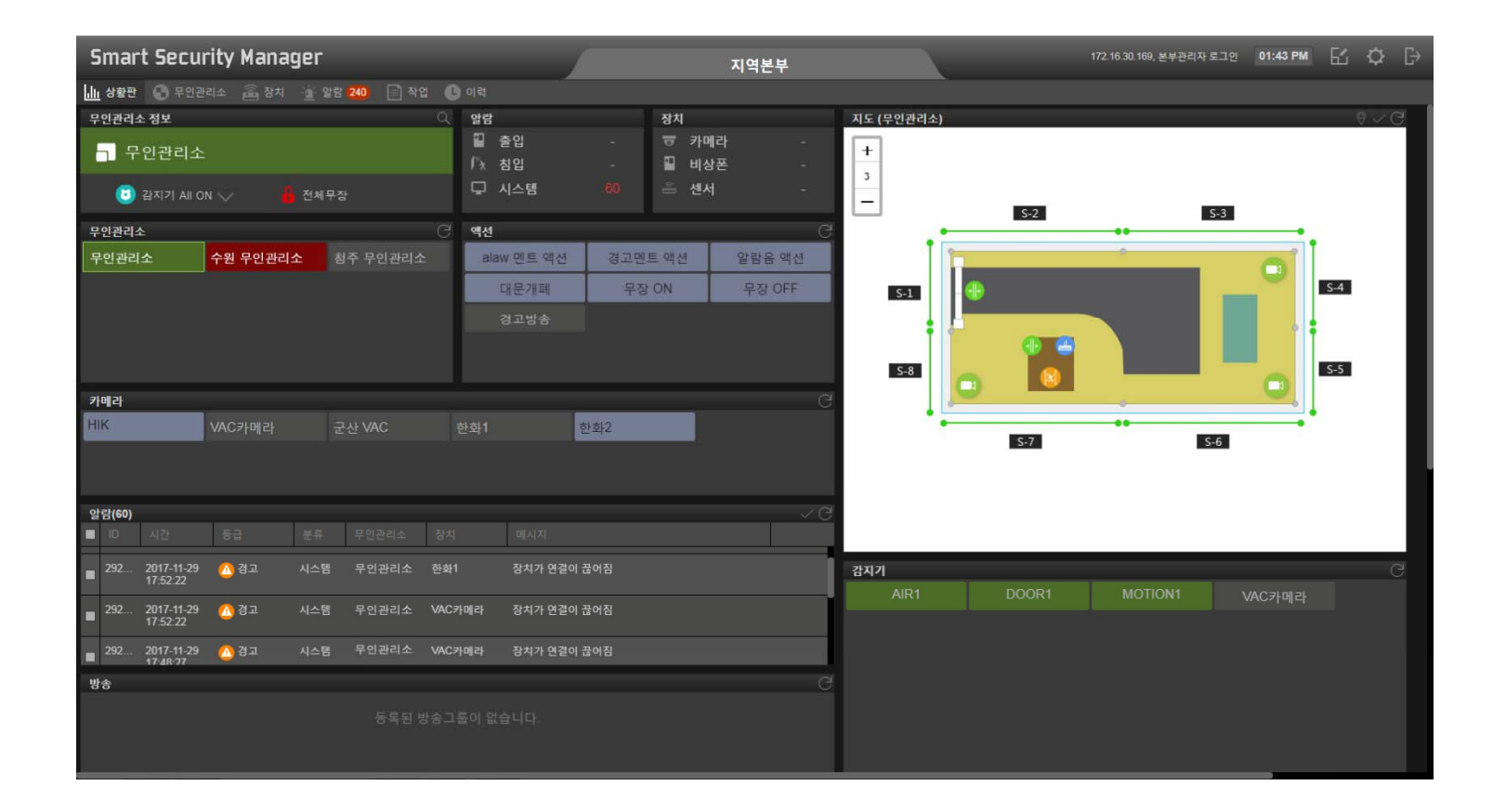

#### **ISMS Status Monitoring Board 2**

| 상황판 💮                                                                                                    |                  |                                  |                               |                                    |                       |                                      | 시역온무                                    |       |         |        |  |
|----------------------------------------------------------------------------------------------------|------------------|----------------------------------|-------------------------------|------------------------------------|-----------------------|--------------------------------------|-----------------------------------------|-------|---------|--------|--|
| and the second second se | 부인관리소 🖻          |                                  |                               | 🕒 ০াৰ                              |                       |                                      |                                         |       |         |        |  |
| ■ <sup>292</sup> 2017-1<br>20:11:                                                                                                    | 11-29 🙆 경고<br>19 |                                  | 무인관리소                         | 한화1                                | 장치가 연결이 끊어짐           |                                      |                                         | DOOR1 | MOTION1 | VAC카메라 |  |
| ■ <sup>292</sup> 2017-1<br>18:28:                                                                                                    | 11-29 🙆 경도<br>08 | 1 시스템                            | 무인관리소                         | VAC카메라                             | 장치가 연결이 끊어짐           |                                      |                                         |       |         |        |  |
| 방송                                                                                                    |                  |                                  |                               |                                    |                       |                                      |                                         |       |         |        |  |
|                                                                                                    |                  |                                  |                               |                                    |                       |                                      |                                         |       |         |        |  |
| 스피커/마이크 볼                                                                                                    | 8                |                                  |                               |                                    |                       |                                      |                                         |       |         |        |  |
| <b>₽ 0 C</b>                                                                                                    | )                |                                  |                               |                                    | 0                     |                                      |                                         |       |         |        |  |
| 관리서버                                                                                                    |                  |                                  |                               | ○ 저장분                              | 배서버                   |                                      | G                                       |       |         |        |  |
| CPU                                                                                                    |                  | 비모리                              | 저장공간                          | 이용                                 | ↑ CPU                 | 미모리                                  | 저장공간                                    |       |         |        |  |
|                                                                                                    |                  | 17%)                             | 40%                           | <ul> <li>내우</li> <li>분배</li> </ul> | 문매시비 1.3%<br>서비2 0.8% | 1.3 GB / 7.6 GB<br>301.0 MB / 3.4 GB | 116.1 GB / 289.3 GB<br>12.8 GB / 1.8 TB |       |         |        |  |
|                                                                                                    | 천체:<br>사용:       | 7.6 GB<br>1.3 GB                 | 천제: 289.3 GB<br>사용: 116.1 GB  |                                    |                       |                                      |                                         |       |         |        |  |
| winter of                                                                                                    |                  |                                  |                               |                                    |                       |                                      |                                         |       |         |        |  |
| 지정정지                                                                                                    |                  |                                  |                               | G                                  |                       |                                      |                                         |       |         |        |  |
| ISMS100_162                                                                                                    | 0.9%             | 2.7 GB / 3.9 GB                  | 43.5 GB / 5.5 T               | 3                                  |                       |                                      |                                         |       |         |        |  |
| ISMS100_165                                                                                                    |                  |                                  |                               |                                    |                       |                                      |                                         |       |         |        |  |
| NAS #1                                                                                                    | -                |                                  | · ·                           |                                    |                       |                                      |                                         |       |         |        |  |
| 🔵 NAS #2                                                                                                    |                  |                                  | •                             |                                    |                       |                                      |                                         |       |         |        |  |
| NAS #3                                                                                                    | . · ·            |                                  |                               |                                    |                       |                                      |                                         |       |         |        |  |
| <ul> <li>ISMS100_162</li> <li>ISMS100_165</li> <li>NAS #1</li> <li>NAS #2</li> </ul>                                                                                                    | CPU<br>0.9%      | 에요리<br>2.7 GB / 3.9 GB<br>-<br>- | 저장공간<br>43.5 GB / 5.5 TT<br>- |                                    |                       |                                      |                                         |       |         |        |  |

#### **ISMS Status Monitoring Board (Alarm Display**

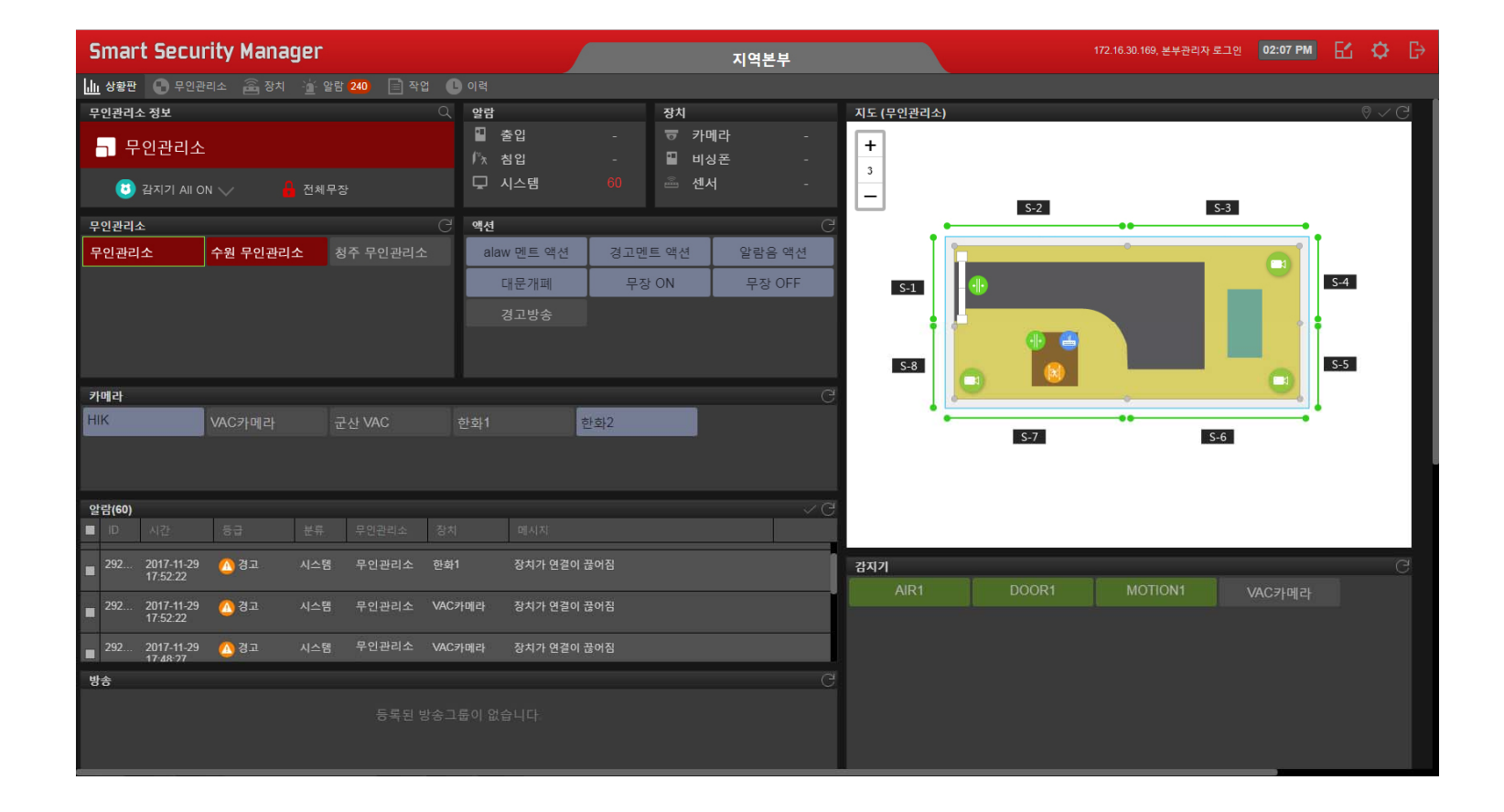

# Unmanned Security Zone Setup

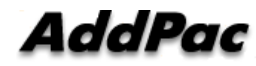

## Unmanned Security Zone Setup UI Examples

- Unmanned Security Zone Setup
- IP Video Door Phone Setup
- Resource (Image, Media File) Setup
- IP Emergency Phone Setup
- Action Define at Event
- Automation Define at Event (Ex : Automatic Announcement)
- Security Arm Mode Define
- Data Backup
- Operation Setup
- MAP Setup
- IP Camera Registration

#### Unmanned Security Zone Setup

| Smart Security Manager                | 지역본부 | 172.16.30.169, 본부관리자 로그인 01:43 PM 🗹 🔅 |     |     |       |    | ₿   |    |       |              |  |
|---------------------------------------|------|---------------------------------------|-----|-----|-------|----|-----|----|-------|--------------|--|
| 🔟 상황판 🌑 무연관리소 🚔 장치 🚡 알람 241 📄 작업 🕒 여  | 이력   |                                       |     |     |       |    |     |    |       |              |  |
|                                       |      |                                       |     |     | 검색    |    |     |    | Q 2 C |              |  |
| 이름                                    |      | 저장부배서버                                |     | 장치  |       | 알림 |     | 모  |       |              |  |
|                                       | 2    |                                       | 카메라 | 허브  | 센서 출입 | 침입 | 시스템 | 보안 | 운영 모드 | ~            |  |
| 1 등 군산무인관리소                           |      | 분배서버2                                 |     |     |       |    | 60  |    |       |              |  |
| 2 👖 수원시                               |      | 내부 분배서버                               | 0/1 | 0/2 | 0/3 - |    |     |    | 0     |              |  |
| 3 🔚 역삼동 사거리                           |      | 내부 분배서버                               |     |     |       |    |     |    |       |              |  |
|                                       |      |                                       |     |     |       |    |     |    |       |              |  |
|                                       |      |                                       |     |     |       |    |     |    |       |              |  |
|                                       |      |                                       |     |     |       |    |     |    |       |              |  |
|                                       |      |                                       |     |     |       |    |     |    |       |              |  |
|                                       |      |                                       |     |     |       |    |     |    |       |              |  |
|                                       |      |                                       |     |     |       |    |     |    |       |              |  |
|                                       |      |                                       |     |     |       |    |     |    |       |              |  |
|                                       |      |                                       |     |     |       |    |     |    |       |              |  |
|                                       |      |                                       |     |     |       |    |     |    |       |              |  |
|                                       |      |                                       |     |     |       |    |     |    |       |              |  |
|                                       |      |                                       |     |     |       |    |     |    |       |              |  |
|                                       |      |                                       |     |     |       |    |     |    |       |              |  |
|                                       |      |                                       |     |     |       |    |     |    |       |              |  |
|                                       |      |                                       |     |     |       |    |     |    |       |              |  |
|                                       |      |                                       |     |     |       |    |     |    |       |              |  |
| ≪ < । আবে <mark>1</mark> /1   > ≫   C |      |                                       |     |     |       |    |     |    | 3     | <u>번체:</u> 3 |  |

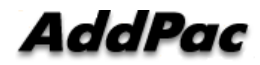

### Unmanned Security Zone Setup (IP Video Door Phone)

| Smart Security Man | ager                     | 무인관리소 | 172.16.30 | 169, 본부관리자 로그인 01:47 PM | 2 🌼 🕞 |
|--------------------|--------------------------|-------|-----------|-------------------------|-------|
| 검색 Q 🗸             | • 우인관리소 설정 🧱 센서 제어기      |       |           |                         |       |
| ▼ 지역본부             | 카메라 <b>도어폰</b> 비상폰 작업 운영 |       |           |                         |       |
| - 무인관리소            |                          |       |           | 항목 선택 💛                 | ۹ 🛧 🖽 |
| 🚽 안산시              | 이름                       |       | 모럘명       | IP 주소                   | 변경 삭제 |
| 3 화성시              | ▼ ── VAC                 |       | VAC       | 172.16.9.55             |       |
|                    | VAC                      |       | VAC       |                         |       |
|                    | VAC                      |       | VAC       |                         |       |
|                    |                          |       |           |                         |       |
|                    |                          |       |           |                         |       |
|                    |                          |       |           |                         |       |
|                    |                          |       |           |                         |       |
|                    |                          |       |           |                         |       |
|                    |                          |       |           |                         |       |

### Unmanned Security Zone Setup (Resource : Image, Media)

| Smart Security Man | ager 🖉                                      | 무인관리소    | 172.16.30.169, 본부관리자 로그인 🏾 01:48 PM 🛛 🚺 🔅 🕞 |
|--------------------|---------------------------------------------|----------|---------------------------------------------|
| 검색 🔍 🗸             | • 우인관리소 설정 🌐 센서 제어기                         |          |                                             |
| ▼ 지역본부             | 카메라 도어폰 비상폰 작업 운영모드 오토메이션 액션 리소스<br>이미지 미디어 |          |                                             |
|                    | 무인관리소에 적용할 하나 또는 이상의 리소스를 정의합니다.            |          |                                             |
| - 전신시              | 이름                                          | 이미지 크기   | 업로드 시간 삭제                                   |
| 88 작성적             | 1 inoffice.png                              | 🔳 3 КВ   | 2017-09-26 17:54:09 👘                       |
|                    | 2 map_4.jpg                                 | 🥐 126 КВ | 2017-09-26 17:54:25 🍿                       |
|                    | 3 nightguard.png                            | 🧿 4 КВ   | 2017-09-26 17:54:01 💼                       |
|                    |                                             |          |                                             |
|                    |                                             |          |                                             |

### Unmanned Security Zone Setup (IP Emergency Phone)

| Smart Security Man | ager               |       | 무인관리소 | 172.1 | 16.30.169, 본부관리자 로그인 | 01:47 PM | 61 🔅 | Ð   |
|--------------------|--------------------|-------|-------|-------|----------------------|----------|------|-----|
| 검색 Q 🗸             | 🔹 🕈 무인관리소 설정 🏾 🇱 센 | 서 제어기 |       |       |                      |          |      |     |
| ▼ 지역본부             | 카메라 도어폰 비상폰        |       |       |       |                      |          |      |     |
| 🚮 무인관리소            |                    |       |       |       | 항목 선택 🗸 🗸            |          | Q (  | 2 🗉 |
| - 안산시              | 이름                 |       |       | ~ 모델명 |                      |          | 변경   |     |
| 률 화성시              |                    |       |       |       |                      |          |      |     |

### Unmanned Security Zone Setup ( Action Define at Event)

| Smart Security Man | lager 🖉                          | 무인관리소                       | 172.16.30.169, 분부관리자 로그인 ( | )1:48 PM | 62 🤹 |    |
|--------------------|----------------------------------|-----------------------------|----------------------------|----------|------|----|
| 검색 Q 🗸             | 📲 <sup>©</sup> 무안관리소 설정 🔠 센서 제어기 |                             |                            |          |      |    |
| ▼ 지역본부             | 카메라 도어폰 비상폰 작업 운영모드 오토메이션        | <b>액션</b> 리소스 지도 유지보수       |                            |          |      |    |
|                    | 무인관리소에 적용할 하나 또는 이상의 액션을 정의합니다.  |                             |                            |          |      |    |
|                    | 이름                               |                             |                            | 상황판      | 변경   | 삭제 |
| 클 화성시              | 1 alaw 멘트 액션                     | • 카메라 "undefined"을(를) 즉시 방송 |                            |          |      |    |
|                    | 2 경고멘트 액션                        | • 카메라 "HIK"을(를) 즉시 방송       |                            |          |      |    |
|                    | 3 알람음 액션                         | •카메라 "undefined"을(를) 즉시 방송  |                            |          |      |    |
|                    |                                  |                             |                            |          |      |    |
|                    |                                  |                             |                            |          |      |    |
|                    |                                  |                             |                            |          |      |    |
|                    |                                  |                             |                            |          |      |    |
|                    |                                  |                             |                            |          |      |    |
|                    |                                  |                             |                            |          |      |    |
|                    |                                  |                             |                            |          |      |    |
|                    |                                  |                             |                            |          |      |    |
|                    |                                  |                             |                            |          |      |    |
|                    |                                  |                             |                            |          |      |    |
|                    |                                  |                             |                            |          |      |    |
|                    |                                  |                             |                            |          |      |    |
|                    |                                  |                             |                            |          |      |    |
|                    |                                  |                             |                            |          |      |    |
|                    |                                  |                             |                            |          |      |    |
|                    |                                  |                             |                            |          |      |    |

### Unmanned Security Zone Setup (Automation Define at Event)

| Smart Security Man | ager                    |                       | 무인관리소   | 17                 | 2.16.30.169, 본부관리자 로그인 01:48 PM | 64 😨 |  |
|--------------------|-------------------------|-----------------------|---------|--------------------|---------------------------------|------|--|
| <u>व</u> य Q 🗸     | 🖕 오 무인관리소 설정 🔠 센서 제어기   |                       |         |                    |                                 |      |  |
| ▼ 지역본부             | 카메라 도어폰 비상폰 작업 운영모      | 드 <b>오토메이션</b> 액션 리소스 |         |                    |                                 |      |  |
| 詞 무인관리소            | 무인관리소에 적용할 하나 또는 이상의 오토 | 메이션을 정의합니다.           |         |                    |                                 | C    |  |
| 🛃 안산시              | 이름                      | 트리거 이벤트               |         | 역선                 | 조건                              | 변경   |  |
| 調 화성시              | 1 침입경고방송                | • 어떠한 적외선 센서 장치가 무장 모 | 드에서 검출됨 | 알람 꺼짐<br>. 경고멘트 액션 | 모드:<br>시간: 상시                   |      |  |
|                    |                         |                       |         |                    |                                 |      |  |
|                    |                         |                       |         |                    |                                 |      |  |
|                    |                         |                       |         |                    |                                 |      |  |
|                    |                         |                       |         |                    |                                 |      |  |
|                    |                         |                       |         |                    |                                 |      |  |
|                    |                         |                       |         |                    |                                 |      |  |
|                    |                         |                       |         |                    |                                 |      |  |
|                    |                         |                       |         |                    |                                 |      |  |
|                    |                         |                       |         |                    |                                 |      |  |
|                    |                         |                       |         |                    |                                 |      |  |
|                    |                         |                       |         |                    |                                 |      |  |
|                    |                         |                       |         |                    |                                 |      |  |
|                    |                         |                       |         |                    |                                 |      |  |
|                    |                         |                       |         |                    |                                 |      |  |
|                    |                         |                       |         |                    |                                 |      |  |
|                    |                         |                       |         |                    |                                 |      |  |
|                    |                         |                       |         |                    |                                 |      |  |
|                    |                         |                       |         |                    |                                 |      |  |
|                    |                         |                       |         |                    |                                 |      |  |
|                    |                         |                       |         |                    |                                 |      |  |

### Unmanned Security Zone Setup (Security Arm Mode Define)

| Smart Security Man        | ager                                                                  |                           | 무인관리소   | 172.16.30.169, 본부관리자 로그인 | 01:48 PM 🔂 🧔 | Ð       |
|---------------------------|-----------------------------------------------------------------------|---------------------------|---------|--------------------------|--------------|---------|
| 점색 Q ✔<br>▼ 지역분부          | 우연관리소 설정 # 선서 제어기<br>카메라 도어폰 비상폰 작업 운영모드<br>무인관리소에 적용할 하나 또는 이상의 유명 모 | 오로메이션 역선 리소스<br>드를 정의합니다. | 지도 유지보수 |                          |              |         |
| 調 무연관리소<br>調 안산시<br>調 화성시 | 이를<br>1 및 무장ON                                                        | 아 보안 포드 역선<br>(8) 전체 무장   |         |                          |              | 45<br>6 |
|                           | 2 📜 무왕 OFF                                                            | 🍈 무장 해제                   |         |                          |              | ٥       |
|                           |                                                                       |                           |         |                          |              |         |
|                           |                                                                       |                           |         |                          |              |         |
|                           |                                                                       |                           |         |                          |              |         |
|                           |                                                                       |                           |         |                          |              |         |
|                           |                                                                       |                           |         |                          |              |         |
|                           |                                                                       |                           |         |                          |              |         |
|                           |                                                                       |                           |         |                          |              |         |
|                           |                                                                       |                           |         |                          |              |         |
|                           |                                                                       |                           |         |                          |              |         |

## Unmanned Security Zone Setup (Data Backup)

| Smart Security Man | ager                             |        | 무 | 인관리소   | 172.16.30.169, 본부관리자 로그인 | 01:48 PM | 比 | Ð |
|--------------------|----------------------------------|--------|---|--------|--------------------------|----------|---|---|
| 검색 Q 🗸             | 📲 <sup>©</sup> 무인관리소 설정 🔠 센서 제어기 |        |   |        |                          |          |   |   |
| ▼ 지역본부             | 카메라 도어폰 비상폰 작업 등                 |        |   | 도 유지보수 |                          |          |   |   |
| 🚮 무연관리소            | 센서제어기 백업                         |        |   |        |                          |          |   |   |
| 🖥 안산시              | 모든 설정 데이터를 PC로 백업 합니다            |        |   |        |                          |          |   |   |
| 詞 화성시              | 백업                               |        |   |        |                          |          |   |   |
|                    | 센서제어기 복원                         |        |   |        |                          |          |   |   |
|                    | 저장된 데이터 파일을 데이터베이스에              | 복원합니다. |   |        |                          |          |   |   |
|                    | · 도망 비행하는 총은 사이스가 든 가족<br>복원     |        |   |        |                          |          |   |   |
|                    |                                  |        |   |        |                          |          |   |   |
|                    |                                  |        |   |        |                          |          |   |   |
|                    |                                  |        |   |        |                          |          |   |   |
|                    |                                  |        |   |        |                          |          |   |   |
|                    |                                  |        |   |        |                          |          |   |   |
|                    |                                  |        |   |        |                          |          |   |   |
|                    |                                  |        |   |        |                          |          |   |   |
|                    |                                  |        |   |        |                          |          |   |   |
|                    |                                  |        |   |        |                          |          |   |   |
|                    |                                  |        |   |        |                          |          |   |   |
|                    |                                  |        |   |        |                          |          |   |   |
|                    |                                  |        |   |        |                          |          |   |   |
|                    |                                  |        |   |        |                          |          |   |   |
|                    |                                  |        |   |        |                          |          |   |   |
|                    |                                  |        |   |        |                          |          |   |   |
|                    |                                  |        |   |        |                          |          |   |   |
|                    |                                  |        |   |        |                          |          |   |   |

## Unmanned Security Zone Setup (Operation)

| Smart Securi | ty Man | ager       |            |        |    | 군산무      | 인관리소 |       | 172 16.30 169, 본부관리자 | 로그인 01:48 PM | 62 🔅 |  |
|--------------|--------|------------|------------|--------|----|----------|------|-------|----------------------|--------------|------|--|
| 검색           | Q 🗸    | • 무인관리소 설정 | 1월 🧱 센서 제( |        |    |          |      |       |                      |              |      |  |
| ▼ 수원지역본부     |        | 카메라 도어폰    | 비상폰 작      | 2 운영모드 |    |          |      |       |                      |              |      |  |
| 🖬 군산무인관리소    |        | _          |            |        |    |          |      |       |                      |              |      |  |
| 🚮 수원시        |        | 이름         |            |        | 형식 | 무안관리소 유형 |      | 무원관리소 |                      | 마치막 수행 시간    | 변경   |  |
| 調 역삼동 사거리    |        |            |            |        |    |          |      |       |                      |              |      |  |
|              |        |            |            |        |    |          |      |       |                      |              |      |  |
|              |        |            |            |        |    |          |      |       |                      |              |      |  |
|              |        |            |            |        |    |          |      |       |                      |              |      |  |
|              |        |            |            |        |    |          |      |       |                      |              |      |  |
|              |        |            |            |        |    |          |      |       |                      |              |      |  |
|              |        |            |            |        |    |          |      |       |                      |              |      |  |
|              |        |            |            |        |    |          |      |       |                      |              |      |  |
|              |        |            |            |        |    |          |      |       |                      |              |      |  |
|              |        |            |            |        |    |          |      |       |                      |              |      |  |
|              |        |            |            |        |    |          |      |       |                      |              |      |  |
|              |        |            |            |        |    |          |      |       |                      |              |      |  |
|              |        |            |            |        |    |          |      |       |                      |              |      |  |
|              |        |            |            |        |    |          |      |       |                      |              |      |  |
|              |        |            |            |        |    |          |      |       |                      |              |      |  |
|              |        |            |            |        |    |          |      |       |                      |              |      |  |
|              |        |            |            |        |    |          |      |       |                      |              |      |  |
|              |        |            |            |        |    |          |      |       |                      |              |      |  |
|              |        |            |            |        |    |          |      |       |                      |              |      |  |
|              |        |            |            |        |    |          |      |       |                      |              |      |  |

## Unmanned Security Zone Setup (Operation List)

| Sm              | art Security Manager               |      | 1        | 지역본부 |     | 172 16 30 169, 본부관리자 로그인 | 01:45 PM | БĽ       | Φ       |      |
|-----------------|------------------------------------|------|----------|------|-----|--------------------------|----------|----------|---------|------|
| <u>   </u>   상1 | 8판 🕜 무인관리소 🙈 장치 👍 알람 243 📄 작업 🕒 이력 |      |          |      |     |                          |          |          |         |      |
|                 |                                    |      |          |      |     |                          |          |          |         |      |
| 실               | 병 이름                               |      | 무인관리소 유형 |      |     |                          |          |          |         |      |
| 1               | 전체 무인관리소 무장                        | 운영모드 | 수원시      |      | 수원시 |                          |          | 2017-09- | 07 14:4 | 5:36 |
| 2               | 전체 무인관리소 무장 해제                     | 운영모드 | 수원시      |      |     |                          |          | 2017-09- | 07 16:4 |      |
|                 |                                    |      |          |      |     |                          |          |          |         |      |
|                 |                                    |      |          |      |     |                          |          |          |         |      |
|                 |                                    |      |          |      |     |                          |          |          |         |      |
|                 |                                    |      |          |      |     |                          |          |          |         |      |
|                 |                                    |      |          |      |     |                          |          |          |         |      |
|                 |                                    |      |          |      |     |                          |          |          |         |      |
|                 |                                    |      |          |      |     |                          |          |          |         |      |
|                 |                                    |      |          |      |     |                          |          |          |         |      |
|                 |                                    |      |          |      |     |                          |          |          |         |      |
|                 |                                    |      |          |      |     |                          |          |          |         |      |
|                 |                                    |      |          |      |     |                          |          |          |         |      |
|                 |                                    |      |          |      |     |                          |          |          |         |      |
|                 |                                    |      |          |      |     |                          |          |          |         |      |
|                 |                                    |      |          |      |     |                          |          |          |         |      |
|                 |                                    |      |          |      |     |                          |          |          |         |      |
|                 |                                    |      |          |      |     |                          |          |          |         |      |
|                 |                                    |      |          |      |     |                          |          |          |         |      |
|                 |                                    |      |          |      |     |                          |          |          |         |      |
| _               |                                    |      |          |      |     |                          |          |          |         |      |

### Unmanned Security Zone Setup (Operation List Pop-Up Window)

| Smart Security Manager                |      | 지역본부                                                 |     | 172.16.30.169, 본부관리자 로그인 | 01:45 PM | E2       | ¢ [      | ÷ |
|---------------------------------------|------|------------------------------------------------------|-----|--------------------------|----------|----------|----------|---|
| 🔟 상황판 🕟 무인관리소 🙈 장치 🚡 알람 243 📄 작업 💽 이력 |      |                                                      |     |                          |          |          |          |   |
|                                       |      |                                                      |     |                          |          |          |          |   |
| 실행 이름                                 |      |                                                      |     |                          |          |          |          |   |
| 1 🕨 전체 무인관리소 무장                       | 운영모드 | 수원시                                                  | 수원시 |                          |          | 2017-09- | 14:45:36 | 5 |
| 2 🕨 전체 무인관리소 무장 해제                    |      |                                                      |     |                          |          |          |          |   |
|                                       |      | 안료 (<br>작업을 수행하였습니다.<br>전체 무인콘리소:1 (성공·1, 실패야)<br>확인 |     |                          |          |          |          |   |

## Unmanned Security Zone Setup (Map Configuration)

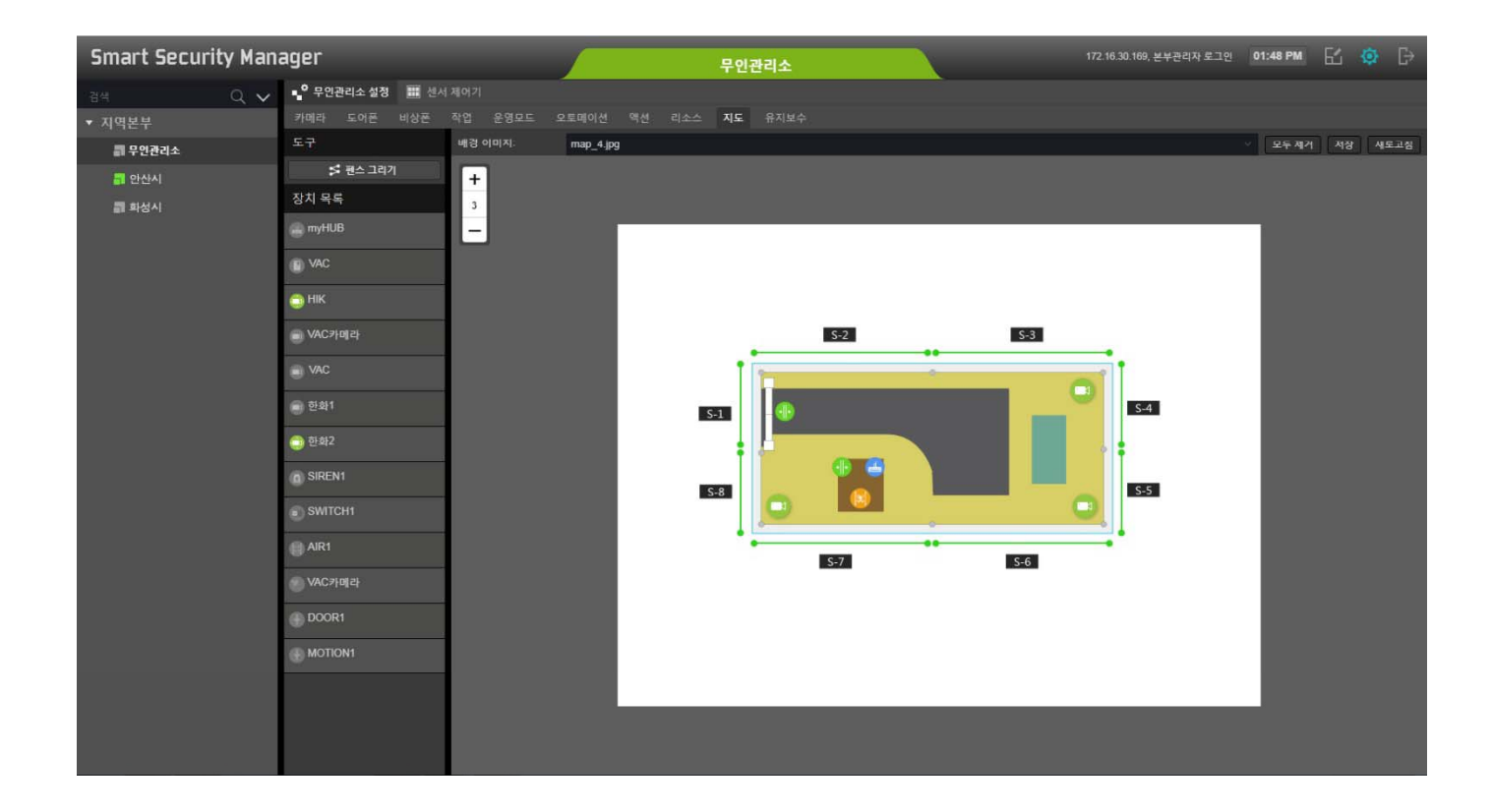

## Unmanned Security Zone Setup (Map Configuration : Fence Drawing)

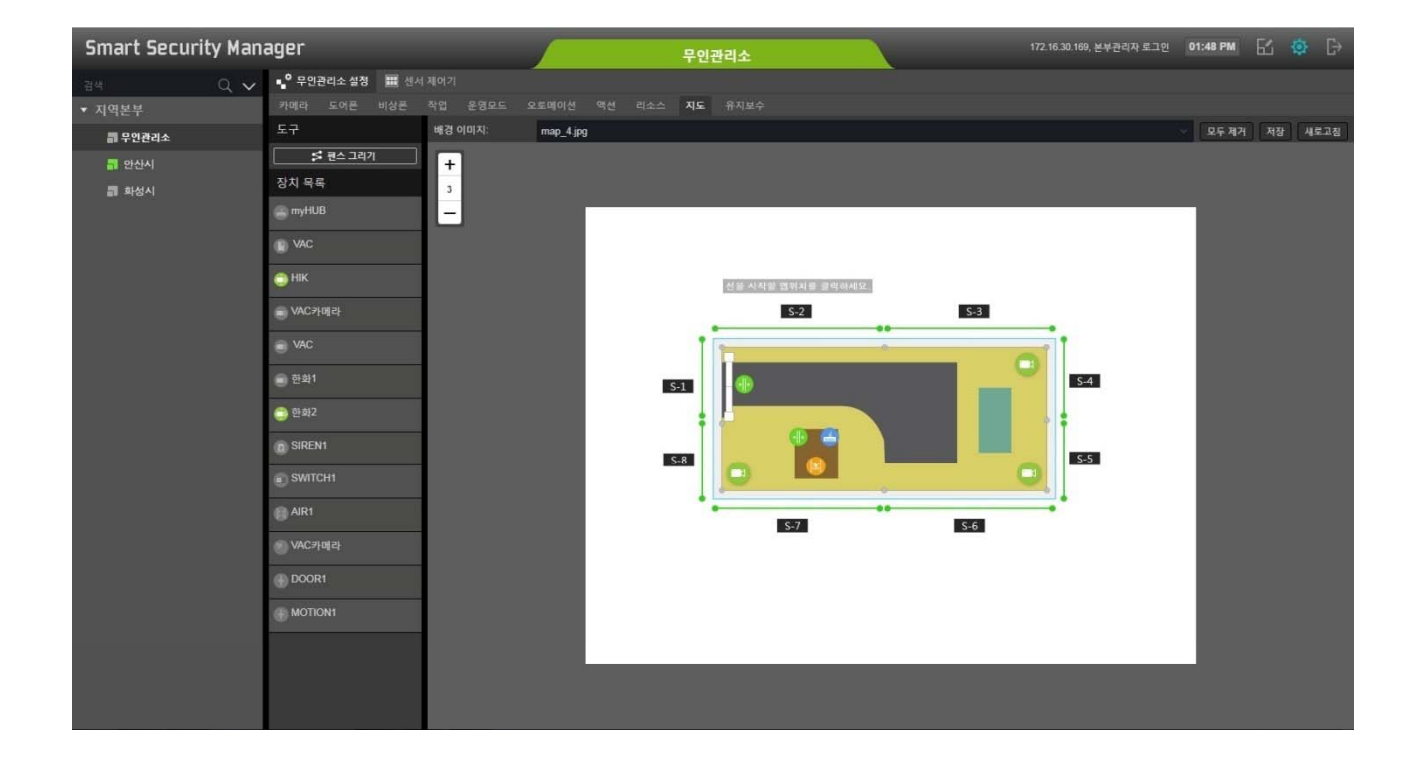

## Unmanned Security Zone Setup (Map Configuration : Fence Registration)

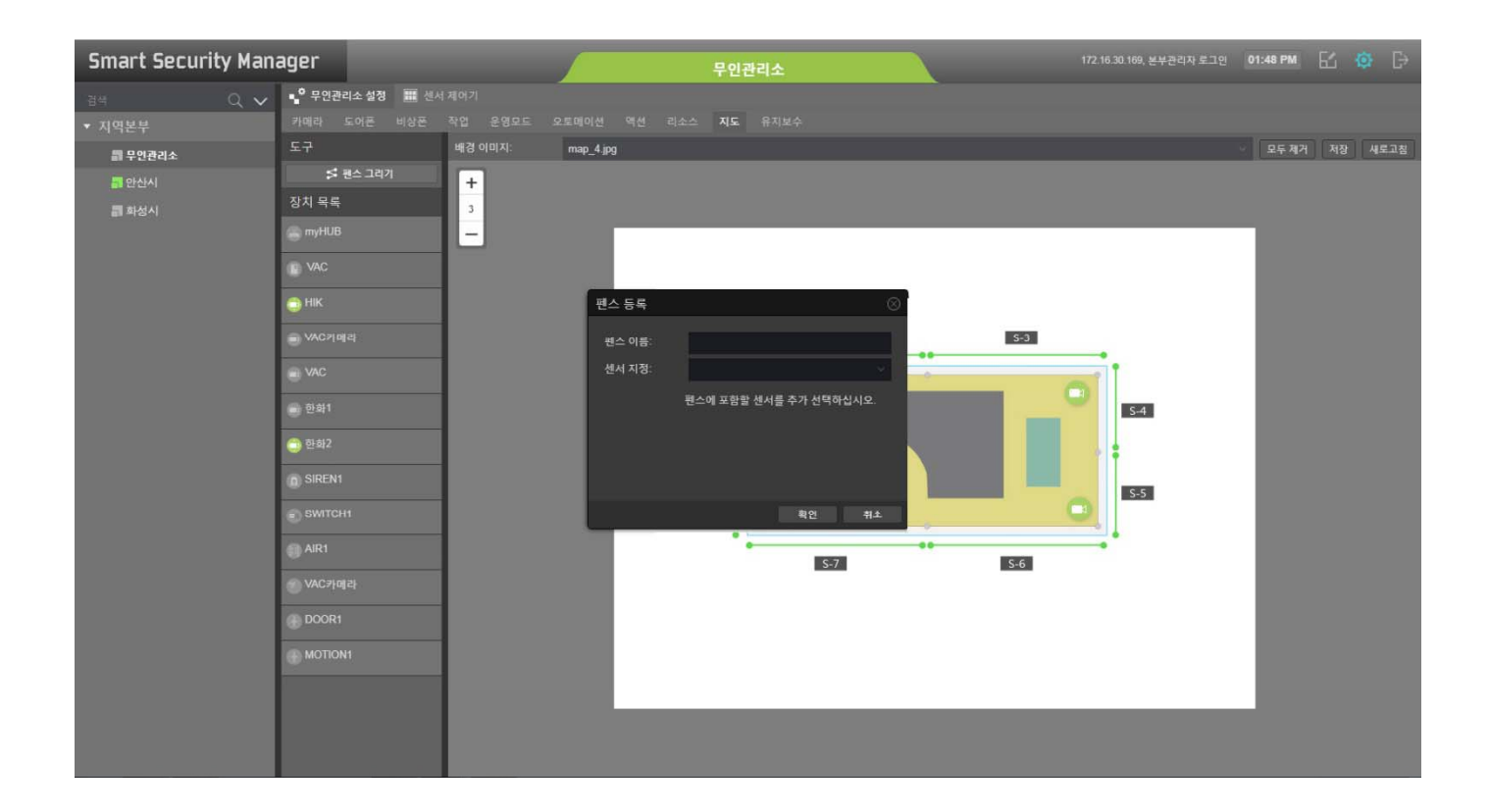

### Unmanned Security Zone Setup (IP Camera Registration)

| Smart Security Man | ager 🖉                          | 무인관리소           |               | 172.16.30.169, 본부관리자 로그인 01:47 PM | 62 🤹 🕞 |
|--------------------|---------------------------------|-----------------|---------------|-----------------------------------|--------|
| · 검색 Q 🗸           | 🗣 우민관리소 설정 🔠 센서 제어기             |                 |               |                                   |        |
| ▼ 지역본부             | 카메라 도어폰 비상폰 작업 운영모드 오토메이션 액션 리스 |                 |               |                                   |        |
| 副 무인관리소            |                                 |                 |               | 항목 선택 💎                           |        |
| 🚮 안산시              | 의륨                              |                 |               |                                   |        |
| 副 화성시              | ► 💿 HIK                         | DS-2DE7220IW-AE |               |                                   |        |
|                    | ▶ ■ VAC≯b∥cł                    | VAC50OV_G2      | 172.16.2.50   |                                   |        |
|                    | ▶ = 한화1                         | XNP-6330RH      |               |                                   |        |
|                    | ▶ 😳 한화2                         | XNP-6330RH      | 172.16.99.131 |                                   |        |
|                    |                                 |                 |               |                                   |        |
|                    |                                 |                 |               |                                   |        |

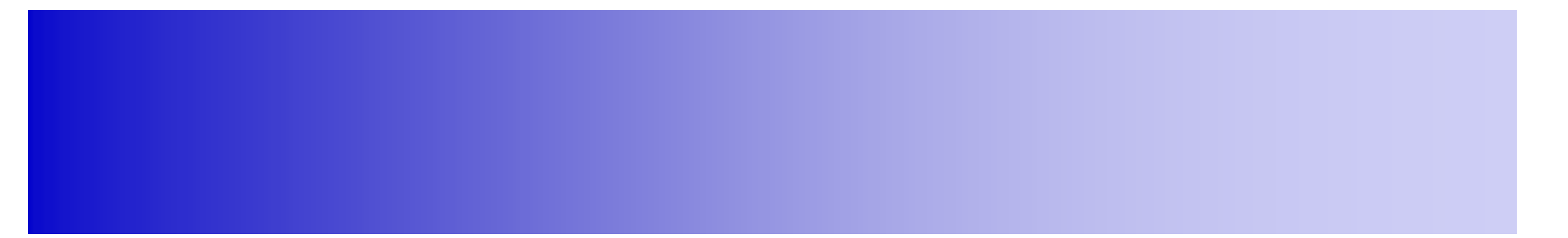

## Alarm UI

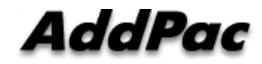

#### Alarm UI Examples

- Alarm Display
- Alarm Classification
- Alarm Pop-Up
- Alarm & Information History Display

### UI examples : Alarm Display

| 1     | 5mart   | Securit                | y Manag     | jer               |               |           | 지역본부       | 172.16.30 169, 본부관리자 로그인 | 01:44 PM | 釔 | ¢ |       |
|-------|---------|------------------------|-------------|-------------------|---------------|-----------|------------|--------------------------|----------|---|---|-------|
| 4     |         | 🕑 무인관리소                |             | · <u>·</u> · 알람 🤅 | 142 📄 작업 🕕 이력 |           |            |                          |          |   |   |       |
| and a | 무인관리소:  |                        | ÷           | 등급:               | 🗸 장치 이름:      |           |            |                          |          |   |   |       |
|       | 분류:     |                        |             |                   |               |           |            |                          |          |   |   |       |
|       |         |                        |             |                   |               |           |            |                          |          |   |   |       |
| -     | 2923266 | 2017-11-30<br>13:44:40 | 🕄 알림        | 침입                | 수원시           | 삼성캠       | 모션 센서가 감지됨 |                          |          |   |   |       |
|       | 2923263 | 2017-11-30<br>13:43:29 | 🕣 알림        | 침입                | 수원시           | 삼성캠       | 모션 센서가 감지됨 |                          |          |   |   |       |
| -     |         | 2017-11-30<br>13:42:23 | 🔝 알림        |                   | 수원시           |           | 모션 센서가 감지됨 |                          |          |   |   |       |
| -     |         | 2017-11-30<br>13:41:37 | 🕣 알림        |                   |               |           | 모션 센서가 감지됨 |                          |          |   |   |       |
|       |         | 2017-11-30<br>13:41:05 | 🕣 알림        |                   |               |           | 모션 센서가 감지됨 |                          |          |   |   |       |
| -     |         | 2017-11-30<br>13:40:54 | 🜏 알림        | 침입                |               | 삼성점       | 모션 센서가 감지됨 |                          |          |   |   |       |
| -     |         | 2017-11-30<br>13:40:06 | 🕣 알림        |                   |               |           | 모션 센서가 감지됨 |                          |          |   |   |       |
| -     | 2923245 | 2017-11-30<br>13:35:15 | 🕣 알림        | 침입                | 수원시           | 삼성캠       | 모션 센서가 감지됨 |                          |          |   |   |       |
|       | 2923241 | 2017-11-30<br>13:33:24 | 🕣 알림        |                   | 수원시           |           | 모션 센서가 감지됨 |                          |          |   |   |       |
|       |         | 2017-11-30<br>13:29:24 | 🕣 알림        |                   | 수원시           | 삼성캠       | 모션 센서가 감지됨 |                          |          |   |   |       |
| -     |         | 2017-11-30<br>13:23:44 | 🕣 알림        |                   |               |           | 모션 센서가 감지됨 |                          |          |   |   |       |
|       |         | 2017-11-30<br>13:23:17 | 👩 알림        | 침입                | 수원시           |           | 모선 센서가 감지됨 |                          |          |   |   |       |
|       |         | 2017-11-30<br>13:22:47 | 📢 알림        |                   | 수원시           | 삼성켬       | 모션 센서가 감지됨 |                          |          |   |   |       |
| 4     |         | 3047 44 30<br>페이지 1    | / 13   > >> | +10<br>+10        | A 01 11       | 31, 34 29 |            |                          |          |   |   | : 242 |

### **UI examples** : Alarm Classification

|   | Smart   | Securit                | y Manag | jer             |          |     | 지역본부       | 172.16.30.169, 본부관리자 로그인 | 01:45 PM | EL I | ¢  |       |
|---|---------|------------------------|---------|-----------------|----------|-----|------------|--------------------------|----------|------|----|-------|
| R |         | 🕑 무인관리소                |         | . 알람 💈          |          |     |            |                          |          |      |    |       |
|   | 무인관리소:  |                        | ~       | <del>8</del> 급: | ▽ 장치 이름: |     |            |                          |          |      |    |       |
|   | 분류:     | 침입 안전 지                |         |                 |          |     |            |                          |          |      |    |       |
| - | ID      | 시간                     | 동급      | 분류              | 무인관리소    | 장치  | 메시지        |                          |          |      |    |       |
| - | 2923266 | 2017-11-30<br>13:44:40 | 🕤 알림    |                 |          | 삼성캠 | 모션 센서가 감지됨 |                          |          |      |    |       |
| - | 2923263 | 2017-11-30<br>13:43:29 | 🕣 알림    | 침입              | 수원시      | 삼성캠 | 모션 센서가 감지됨 |                          |          |      |    |       |
| - | 2923260 | 2017-11-30<br>13:42:23 | 이 알림    |                 | 수원시      |     | 모션 센서가 감지됨 |                          |          |      |    |       |
| - | 2923257 | 2017-11-30<br>13:41:37 | 🕣 알림    |                 |          |     | 모션 센서가 감지됨 |                          |          |      |    |       |
| - | 2923254 | 2017-11-30<br>13:41:05 | 🕣 알림    |                 |          |     | 모션 센서가 감지됨 |                          |          |      |    |       |
| - | 2923251 | 2017-11-30<br>13:40:54 | 🕣 알림    | 침입              |          | 삼성컘 | 모션 센서가 감지됨 |                          |          |      |    |       |
|   | 2923248 | 2017-11-30<br>13:40:06 | 🕣 알림    |                 |          |     | 모션 센서가 감지됨 |                          |          |      |    |       |
| - | 2923245 | 2017-11-30<br>13:35:15 | 🕣 알림    | 침입              | 수원시      | 삼성캠 | 모션 센서가 감지됨 |                          |          |      |    |       |
| - | 2923241 | 2017-11-30<br>13:33:24 | 🕣 알림    |                 | 수원시      |     | 모션 센서가 감지됨 |                          |          |      |    |       |
| - | 2923233 | 2017-11-30<br>13:29:24 | 🕣 알림    |                 | 수원시      | 삼성캠 | 모선 센서가 감지됨 |                          |          |      |    |       |
| - | 2923230 | 2017-11-30<br>13:23:44 | 🕣 알림    |                 | 수원시      |     | 모션 센서가 감지됨 |                          |          |      |    |       |
| - | 2923227 | 2017-11-30<br>13:23:17 | 🜏 알림    | 침입              | 수원시      |     | 모선 센서가 감지됨 |                          |          |      |    |       |
|   | 2923224 | 2017-11-30<br>13:22:47 | 🕣 알림    |                 | 수원시      | 삼성캠 | 모션 센서가 감지됨 |                          |          |      |    |       |
| - |         | 2047 44 20             | - 0121  | +•••            | A 01.11  |     |            |                          |          |      |    | 1.242 |
|   |         |                        |         |                 |          |     |            |                          |          |      | 신세 | 242   |

AddPac

www.addpac.com

## UI examples : Alarm Pop-Up

| 5 | imart   | rt Security Manager    |           |        |                 |           | 172.16.30.169, 본부관리자 로그인 | 01:44 PM            | БĽ | Φ |  |  |       |
|---|---------|------------------------|-----------|--------|-----------------|-----------|--------------------------|---------------------|----|---|--|--|-------|
|   |         | 🕑 무인관리소                |           | 渣 알람 🕻 | 242) 📄 작업 🕕 이력  |           |                          |                     |    |   |  |  |       |
|   | 무인관리소:  |                        | ~         | 등급:    | ◇ 장치 이름:        |           |                          |                     |    |   |  |  |       |
|   | £#:     |                        |           |        | খণ্ড শক্ষ 🔍 🕭 🛷 |           |                          |                     |    |   |  |  |       |
|   |         |                        |           |        |                 |           |                          |                     |    |   |  |  |       |
|   | 2923263 | 2017-11-30<br>13:43:29 | 🕣 알림      |        | 수원시             |           |                          | 모션 센서가 감지됨          |    |   |  |  |       |
|   |         | 2017-11-30<br>13:42:23 | 🕤 알림      |        | 수원시             | 삼성캠       |                          | 모션 센서가 감지됨          |    |   |  |  |       |
|   | 2923257 | 2017-11-30<br>13:41:37 | 🕄 알림      | 침입     | 수원시             | 삼성캠       |                          | 모션 센서가 감지됨          |    |   |  |  |       |
|   |         | 2017-11-30<br>13:41:05 | 😒 알림      |        | 수원시             | 삼성캠       |                          | 모션 센서가 감지됨          |    |   |  |  |       |
|   |         | 2017-11-30<br>13:40:54 | 🕤 알림      |        | 수원시             | 삼성캠       |                          | 모션 센서가 감지됨          |    |   |  |  |       |
| - | 2923248 | 2017-11-30<br>13:40:06 | 👩 알림      | 침입     | 수원시             | 삼성캠       |                          | 모션 센서가 감지됨          |    |   |  |  |       |
|   | 2923245 | 2017-11-30<br>13:35:15 | 🕄 알림      |        |                 |           |                          | 모션 센서가 감지됨          |    |   |  |  |       |
|   |         | 2017-11-30<br>13:33:24 | 🜏 알림      | 침얍     | 수원시             | 삼성캠       |                          | 모션 센서가 감지됨          |    |   |  |  |       |
|   |         | 2017-11-30<br>13:29:24 | 🕣 알림      |        |                 |           |                          | 모션 센서가 감지됨          |    |   |  |  |       |
| - |         | 2017-11-30<br>13:23:44 | 🕣 알림      |        | 수원시             | 삼성캠       |                          | 모션 센서가 감지됨          |    |   |  |  |       |
|   |         | 2017-11-30<br>13:23:17 | 🕣 알림      |        |                 | 삼성컘       |                          | 모션 센서가 감지됨          |    |   |  |  |       |
| - |         | 2017-11-30<br>13:22:47 | 🕣 알림      | 침입     | 수원시             |           |                          | 모션 센서가 감지됨          |    |   |  |  |       |
| - |         | 2017-11-30<br>13:20:04 | 🕄 알림      |        | 수원시             |           |                          | 모션 센서가 감지됨          |    |   |  |  |       |
|   |         | 이제가 44 기이<br>페이지 1     | /13   > > | ) C    | חווב איזיי      | MAD HINST |                          | TLAINI NIZAL TIAITI |    |   |  |  | : 241 |

AddPac

www.addpac.com

#### Alarm & Information History Display

| Sma         | irt Secui              | ity Mana | ager |                |          | 지역본부                         | 172.16.30.169, 본부관리 | 자 로그인 | 01:45 PM | 釔 | ¢ |  |
|-------------|------------------------|----------|------|----------------|----------|------------------------------|---------------------|-------|----------|---|---|--|
| <u>네</u> 상황 | 판 🕜 무인관                |          |      | 1탑 🚧 📄 작업 🕒 이력 |          |                              |                     |       |          |   |   |  |
| 이벤트         |                        |          |      |                |          |                              |                     |       |          |   |   |  |
| 무인관리        |                        |          |      | 최근 하루 💎 등급:    | ◇ 장치 이름: |                              |                     |       |          |   |   |  |
| 분류:         |                        |          |      |                |          |                              |                     |       |          |   |   |  |
| 1D          | 시간                     |          |      | 무인관리소          |          | 비시치                          |                     |       |          |   |   |  |
| 2923273     | 2017-11-30<br>13:45:35 | 📵 알림     |      | 수원시            |          | 모선 센서가 감지됨                   |                     |       |          |   |   |  |
| 2923272     | 2017-11-30<br>13:45:35 | 🕧 정보     |      | 수원시            |          | 모션 센서 감지됨                    |                     |       |          |   |   |  |
| 2923270     | 2017-11-30<br>13:45:23 | 🕧 정보     | 침입   | 수원시            | 삼성혐      | 모션 센서 대기상태로 복귀됨              |                     |       |          |   |   |  |
| 2923269     | 2017-11-30<br>13:45:15 | 🕣 알림     | 침엽   | 수원시            | 삼성캠      | 모션 센서가 감지됨                   |                     |       |          |   |   |  |
| 2923268     | 2017-11-30<br>13:45:15 | 🕖 정보     |      | 수원시            |          | 모션 센서 감지됨                    |                     |       |          |   |   |  |
| 2923267     | 2017-11-30<br>13:44:59 | 🕜 정보     |      | 수원시            | 삼성캠      | 모션 센서 대기상태로 복 <del>귀</del> 됨 |                     |       |          |   |   |  |
| 2923266     | 2017-11-30<br>13:44:40 | 🕄 알림     | 침입   | 수원시            |          | 모션 센서가 감지됨                   |                     |       |          |   |   |  |
| 2923265     | 2017-11-30<br>13:44:40 | 🕖 정보     |      | 수원시            |          | 모션 센서 감지됨                    |                     |       |          |   |   |  |
| 2923264     | 2017-11-30<br>13:44:15 | 🕧 정보     |      |                |          | 모션 센서 대기상태로 복귀됨              |                     |       |          |   |   |  |
| 2923263     | 2017-11-30<br>13:43:29 | 🕣 알림     | 침입   | 수원시            | 삼성컘      | 모션 센서가 감지됨                   |                     |       |          |   |   |  |
| 2923262     | 2017-11-30<br>13:43:29 | 🕜 정보     | 침입   |                |          | 모션 센서 감지됨                    |                     |       |          |   |   |  |
| 2923261     | 2017-11-30<br>13:42:48 | 🕧 정보     |      | 수원시            |          | 모션 센서 대기상태로 복귀됨              |                     |       |          |   |   |  |
| 2923260     | 2017-11-30<br>13:42:23 | 司 알림     |      |                |          | 모션 센서가 감지됨                   |                     |       |          |   |   |  |
| ≪ <         | 페이지 1                  | /57   >  |      |                |          |                              |                     |       |          |   |   |  |

### Alarm & Information History Display (Detail View)

| 1 | 5mart  | Securit                | y Manag | ger    |          |                  |                                | 지역본부       |           |   |  | 172 16.30 169, 본부관리 | 01:46 PM | E2 | ۵ |       |
|---|--------|------------------------|---------|--------|----------|------------------|--------------------------------|------------|-----------|---|--|---------------------|----------|----|---|-------|
| B | L_ 상황판 | 😧 무인권리소                | : 🚔 장치  | 📺 알람 🙆 |          |                  |                                |            |           |   |  |                     |          |    |   |       |
| 8 |        |                        |         |        |          |                  |                                |            |           |   |  |                     |          |    |   |       |
|   | 분류:    | 점입 안전 저                |         |        |          |                  |                                |            |           |   |  |                     |          |    |   |       |
|   |        |                        |         |        |          |                  |                                |            |           |   |  |                     |          |    |   |       |
| 8 |        | 2017-11-30<br>13:45:35 | 💮 알림    |        |          | 삼성캠              |                                | 모션 센서가 감지됨 |           |   |  |                     |          |    |   |       |
| - |        | 2017-11-30<br>13:45:15 | 💮 알림    |        |          | 알람 - 삼성컘 (2      | 2017-11-30 13:45:35)           |            | $\otimes$ | 1 |  |                     |          |    |   |       |
|   |        | 2017-11-30<br>13:44:40 | 💮 알림    |        |          | 알람 ID:           | 2923273                        |            |           |   |  |                     |          |    |   |       |
|   |        | 2017-11-30<br>13:43:29 | 💮 알림    |        |          | 원본 알람 ID:<br>시간: | 2479210<br>2017-11-30 13:45:35 |            |           |   |  |                     |          |    |   |       |
|   |        | 2017-11-30<br>13:42:23 | 😧 알림    |        |          | 등급:<br>분류:       | 💽 알림<br>침입                     |            |           |   |  |                     |          |    |   |       |
|   |        | 2017-11-30<br>13:41:37 | 🕣 알림    |        |          | 무인관리소:<br>장치:    | 수원시<br>삼성캠                     |            |           |   |  |                     |          |    |   |       |
|   |        | 2017-11-30<br>13:41:05 | 👩 알림    |        |          | 메시지:             | 모션 센서가 감지됨                     |            |           |   |  |                     |          |    |   |       |
|   |        | 2017-11-30<br>13:40:54 | 🜏 알림    |        |          | 조시사망.            |                                |            |           |   |  |                     |          |    |   |       |
|   |        | 2017-11-30<br>13:40:06 | 🕘 알림    |        |          |                  |                                | 알람 확인      | 닫기        |   |  |                     |          |    |   |       |
|   |        | 2017-11-30<br>13:35:15 | 🜏 알림    |        |          | 삼성캠              |                                | 모션 센서가 감지됨 |           |   |  |                     |          |    |   |       |
|   |        | 2017-11-30<br>13:33:24 | 👩 알림    |        |          |                  |                                |            |           |   |  |                     |          |    |   |       |
|   |        | 2017-11-30<br>13:29:24 | 👩 알림    |        |          |                  |                                |            |           |   |  |                     |          |    |   |       |
|   |        | 2017-11-30<br>13:23:44 | 🕣 알림    |        |          |                  |                                |            |           |   |  |                     |          |    |   |       |
| 4 |        |                        |         |        | A 01 + 1 |                  |                                |            |           |   |  |                     |          |    |   | 체: 16 |

# **Device Display UI**

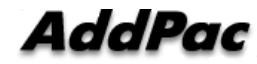

#### **Device** UI Examples

- IP Video Door Phone
- IP Emergency Phone
- Security Sensors
- ISMS for Unmanned Security Zone
- Streaming & Recording Server
- Storage Server
- IP Cameras
- Smart Sensor Hubs

#### Device : IP Video Door Phone

| Smart Security Manager                            |               | 지역본부 |           | 172.16.30.169, 본부관리 | I자 로그인 01:44 PM | €4 ¢ | ⊁ [÷  |
|---------------------------------------------------|---------------|------|-----------|---------------------|-----------------|------|-------|
| 🔟 상황판 🕜 무인관리소 🚘 장치 🚊 알림 241 📄 작업                  | <b>(</b> ) 이력 |      |           |                     |                 |      |       |
| 영상처리장치 저장분배서버 저장장치 허브 센서 카메라                      | 도어폰 비상존       |      |           |                     |                 |      |       |
|                                                   |               |      | 함목 선택 🛛 🖌 | 항목 선택               |                 | Q    |       |
| 이름                                                | 무인관리소         | 모앨명  |           | IP 주소               | 접속해제시간          | 재시작  |       |
| III) VAC                                          |               | VAC  |           | 172.16.50.125       |                 |      |       |
|                                                   |               |      |           |                     |                 |      |       |
|                                                   |               |      |           |                     |                 |      |       |
|                                                   |               |      |           |                     |                 |      |       |
|                                                   |               |      |           |                     |                 |      |       |
|                                                   |               |      |           |                     |                 |      |       |
|                                                   |               |      |           |                     |                 |      |       |
|                                                   |               |      |           |                     |                 |      |       |
|                                                   |               |      |           |                     |                 |      |       |
|                                                   |               |      |           |                     |                 |      |       |
|                                                   |               |      |           |                     |                 |      |       |
|                                                   |               |      |           |                     |                 |      |       |
|                                                   |               |      |           |                     |                 |      |       |
|                                                   |               |      |           |                     |                 |      |       |
|                                                   |               |      |           |                     |                 |      |       |
|                                                   |               |      |           |                     |                 |      |       |
|                                                   |               |      |           |                     |                 |      |       |
|                                                   |               |      |           |                     |                 |      |       |
| 《 〈 H페이지 <mark>1</mark> /1   〉 》   C <sup>1</sup> |               |      |           |                     |                 |      | 전체: 1 |

### **Device : IP Emergency Phone**

| Smart Security Manager       |                       | 지역본부     |         | 172.16.30.169, 본부관 | 리자 로그인 01:44 PM     | K K | ≎ ⊡    |
|------------------------------|-----------------------|----------|---------|--------------------|---------------------|-----|--------|
| 🛄 상황판 🕒 무인관리소 🚘 장치 🚊 알람  작업  | <b>(</b> ) <b>ा</b> झ |          |         |                    |                     |     |        |
| 영상처리장치 저장분배서버 저장장치 허브 센서 카메라 | 도어폰 비상폰               |          |         |                    |                     |     |        |
|                              |                       |          | 항목 선택 💎 | 장목 선               |                     | Q   | 1 C    |
| 이봄                           | 무연관리소                 | 모멸명      |         | 护주소                | 접속해제시간              | 채시작 | 원피     |
| S EIP60_voice                |                       | AP-EIP60 |         | 172.17.10.222      | 2017-11-24 16:43:32 |     |        |
| 는 권선구 권선로 545                | 수원시                   | AP-EIP60 |         | 172.16.10.112      | 2017-11-24 16:43:32 |     |        |
| 돌 권선구 수인로 84                 | 수원시                   | AP-EIP60 |         | 172.16.10.112      | 2017-11-24 16:43:32 |     |        |
| 을 영통구 광교중앙로 49               |                       | AP-EIP60 |         | 172.16.10.112      | 2017-11-24 16:43:32 |     |        |
| S 장안구 경수대로 776.              | 수원시                   | AP-EIP60 |         | 172.16.10.112      | 2017-11-24 16:43:32 |     |        |
| 🕥 장안구 광교산로 154               |                       | AP-EIP60 |         | 172.16.10.112      | 2017-11-24 16:43:32 |     |        |
| 🔄 장안구 광교산로 97                |                       | AP-EIP60 |         | 172.16.10.112      | 2017-11-24 16:43:32 |     |        |
| 장안구 서부로 2066                 | 수원시                   | AP-EIP60 |         | 172.16.10.112      | 2017-11-24 16:43:32 |     |        |
| 돌 장안구 송정로 41                 |                       | AP-EIP60 |         | 172.16.10.112      | 2017-11-24 16:43:32 |     |        |
| 장안구 수성로 262                  | 수원시                   | AP-EIP60 |         | 172.16.10.112      | 2017-11-24 16:43:32 |     |        |
| · 장안구 조원로 111                | 수원시                   | AP-EIP60 |         | 172 16 10 112      | 2017-11-24 16:43:32 |     |        |
| 을 팔달구 고등로 37                 |                       | AP-EIP60 |         | 172.16.10.112      | 2017-11-24 16:43:32 |     |        |
| 잘 팔달구 매산로 138                | 수원시                   | AP-EIP60 |         | 172.16.10.112      | 2017-11-24 16:43:32 |     |        |
| 을 팔달구 인계로 123                |                       | AP-EIP60 |         | 172.16.10.112      | 2017-11-24 16:43:32 |     |        |
| 말 팔달구 말용로 22                 |                       | AP-EIP60 |         | 172.16.10.112      | 2017-11-24 16:43:32 |     |        |
| S 팔달구 창룡대로 210               | 수원시                   | AP-EIP60 |         | 172.16.10.112      | 2017-11-24 16:43:32 |     |        |
| ≪ <  페이지 1 /1   > ≫   ᠿ      |                       |          |         |                    |                     |     | 전체: 16 |

#### **Device : Security Sensors**

| Smart Security Manager              |        | 지역본부       | 172.16  | .30.169, 본부관리자 로그인 01:44 PM | 64 ¢ 🕀              |
|-------------------------------------|--------|------------|---------|-----------------------------|---------------------|
| 📊 상황판 🕜 무인관리소 🚘 장치 🚊 알람 🚧 📄 작업 🌘    | 🕒 ୦ାଣ୍ |            |         |                             |                     |
| 영상처리장치 저장분배서버 저장장치 허브 <b>센서</b> 카메라 |        |            |         |                             |                     |
|                                     |        |            | 항목 선택 🚽 | 항목 선택 🛛 🗸                   | Q 🕭 O               |
| 이름                                  | 무인관리소  | 모멸명        |         | 등록 IP주소                     | 접속해제시간              |
| I AIR1                              |        | AIR1       |         | myHUB                       | 2017-10-23 14:02:39 |
| 🔞 AIR_10                            | 안산시    |            |         | myHUB                       | 2017-11-30 10:57:20 |
| € AIR_50                            |        |            |         | SAH50N                      | 2017-11-30 10:57:20 |
| 🛞 DOOR1                             |        | DOOR1      |         | myHUB                       | 2017-10-23 14:02:39 |
| T MOTION1                           |        | MOTION1    |         | myHUB                       | 2017-10-23 14:02:39 |
| SIREN1                              | 무인관리소  | SIREN1     |         | myHUB                       | 2017-10-23 14:02:39 |
| SWITCH1                             |        | SWITCH1    |         | myHUB                       | 2017-10-23 14:02:39 |
| 🕐 VAC카메라                            |        | VAC500V_G2 |         |                             | 2017-11-29 20:11:19 |
| 중 삼성켬                               |        | SNP-6320RH |         |                             | 2017-11-30 10:57:20 |
|                                     |        |            |         |                             |                     |
|                                     |        |            |         |                             |                     |
|                                     |        |            |         |                             |                     |
|                                     |        |            |         |                             |                     |
|                                     |        |            |         |                             |                     |
|                                     |        |            |         |                             |                     |
|                                     |        |            |         |                             |                     |
|                                     |        |            |         |                             |                     |
| 《 <  페이지 1 /1   > 》   C             |        |            |         |                             |                     |

### **Device : ISMS for Unmanned Zone**

| Smart Security Manager                | 지역본부       | \<br>\        | 172.16.30.169, 본부관리자 로그인 01:43 PM | 61 <b>Q</b> 🕞 |
|---------------------------------------|------------|---------------|-----------------------------------|---------------|
| 📊 상황판 🕜 무인관리소 🙆 장치 👘 알람 41 📄 작업 🕒 이력  |            |               |                                   |               |
| 영상처리장치 저장분배서비 저장장치 허브 센서 카메라 도어폰 비    |            |               |                                   |               |
|                                       |            |               | 검색                                | Q 🕭 C         |
| 이름                                    |            |               | 접속해제시간                            | 재시작           |
| 1 무인관리소                               | AP-ISMS100 | 172.16.30.167 | 2017-10-23 14:02:38               |               |
| 2 안산시                                 | AP-ISMS100 | 172.16.30.162 | 2017-11-30 10:57:18               |               |
| 3 회성시                                 | AP-ISMS100 |               |                                   |               |
|                                       |            |               |                                   |               |
|                                       |            |               |                                   |               |
|                                       |            |               |                                   |               |
|                                       |            |               |                                   |               |
|                                       |            |               |                                   |               |
|                                       |            |               |                                   |               |
|                                       |            |               |                                   |               |
|                                       |            |               |                                   |               |
|                                       |            |               |                                   |               |
|                                       |            |               |                                   |               |
|                                       |            |               |                                   |               |
|                                       |            |               |                                   |               |
|                                       |            |               |                                   |               |
|                                       |            |               |                                   |               |
|                                       |            |               |                                   |               |
| 《 <   페이치 <mark>1</mark> /1   > 》   근 |            |               |                                   |               |

#### **Device : Streaming & Recording Server**

| Smart Security Manager     |                | 지역본특          | 1    | 172.16.30.169, 본부 | 관리자 로그인 01:43 PM 🔂  | <b>≎</b> ⊡ |
|----------------------------|----------------|---------------|------|-------------------|---------------------|------------|
| 🔟 상황판  무인관리소 🚘 장치 🚡 알람 241 | 작업 () 이력       |               |      |                   |                     |            |
| 영상처리장치 저장분배서버 저장장치 허브 센서   |                |               |      |                   |                     |            |
|                            |                |               |      |                   |                     |            |
| 이름                         |                | IP 주소         |      |                   |                     | 재시작        |
| 1 💿 내부 분배서버                | • 안산시<br>• 회성시 | 172.16.30.169 | 1.3% | 1.3 GB / 7.6 GB   | 116.2 GB / 289.3 GB | Ċ.         |
| 2 💿 분배서비2                  |                | 172.16.30.170 | 0.8% | 301.0 MB / 3.4 GB | 12.8 GB / 1.8 TB    | Q          |
|                            |                |               |      |                   |                     |            |
|                            |                |               |      |                   |                     |            |
|                            |                |               |      |                   |                     |            |
|                            |                |               |      |                   |                     |            |
|                            |                |               |      |                   |                     |            |
|                            |                |               |      |                   |                     |            |
|                            |                |               |      |                   |                     |            |
|                            |                |               |      |                   |                     |            |
|                            |                |               |      |                   |                     |            |
|                            |                |               |      |                   |                     |            |
|                            |                |               |      |                   |                     |            |
|                            |                |               |      |                   |                     |            |
|                            |                |               |      |                   |                     |            |
|                            |                |               |      |                   |                     |            |
|                            |                |               |      |                   |                     |            |
|                            |                |               |      |                   |                     |            |

#### **Device : Storage Server**

| Smart Security Manager              |               | 지역본부 | 172.16.30.169, 본부관 | 리자로그인 01:44 PM 답 🗘 🖯 |
|-------------------------------------|---------------|------|--------------------|----------------------|
| 🛄 상황판 🕟 무인관리소 🚘 장치 渣 알람 41 📄 작업 🚺   | <b>)</b> 이력   |      | 5-                 |                      |
| 영상처리장치 저장분배서버 <b>저장장치</b> 허브 센서 카메라 |               |      |                    |                      |
|                                     |               |      |                    |                      |
| 이름                                  | IP 주소         |      | 메모리                |                      |
| 1 💿 ISMS100_162                     | 172.16.30.162 | 0.9% | 2.8 GB / 3.9 GB    | 43.5 GB / 5.5 TB     |
| 2 • ISMS100_165                     | 172.16.30.165 | •    |                    | +                    |
| 3 • NAS#1                           | 172 16 19 1   | •    | •                  | *                    |
| 4 💿 NAS #2                          | 172.16.19.201 | -    |                    | -                    |
| 5 💿 NAS#3                           | 172.16.19.202 |      | •                  | •                    |
|                                     |               |      |                    |                      |

#### **Device** : IP Camera

| Smart Security Manager                      | /          |               | 지역본부 |  |       |   | 169, <del>본부관</del> 리자 로그인 | 01:44 PM | EL C | ≯G⇒ |
|---------------------------------------------|------------|---------------|------|--|-------|---|----------------------------|----------|------|-----|
| 🔟 상황판 🕟 무인관리소 🚔 장치 🚡 알람 241 📄 작업 🕒 이력       |            |               |      |  |       |   |                            |          |      |     |
| 영상처리장치 저장분배서버 저장장치 허브 센서 <b>카메라</b> 도어폰 비상폰 |            |               |      |  |       |   |                            |          |      |     |
|                                             |            |               |      |  | 항목 선택 | * | 함목 선택 🔷 🗸                  |          | Q    |     |
| 이름                                          |            |               |      |  |       |   |                            |          |      |     |
| ▼ 🗖 무인관리소                                   |            |               |      |  |       |   |                            |          |      |     |
| ▶ 😳 HIK                                     | DS-2DE722  | 172.16.10.56  |      |  |       |   |                            |          |      |     |
| ▶ ■ VAC카메라                                  | VAC50OV_G2 | 172.16.2.50   |      |  |       |   |                            |          |      |     |
| ▶                                           | VAC        | 172.16.9.55   |      |  |       |   |                            |          |      |     |
| ▶ ■ 范剌1                                     | XNP-6330RH |               |      |  |       |   |                            |          |      |     |
| ▶ 🗊 한회2                                     | XNP-6330RH | 172.16.99.131 |      |  |       |   |                            |          |      |     |
| ▼ ■ 안산시                                     |            |               |      |  |       |   |                            |          |      |     |
| ▶ 🏐 VAC 카메라                                 | VAC50      | 172.17.9.55   |      |  |       |   |                            |          |      |     |
| ▶                                           |            | 172.16.30.99  |      |  |       |   |                            |          |      |     |
| ▶ 🗐 외곽 카메라2                                 |            | 172.16.19.200 |      |  |       |   |                            |          |      |     |
| ▶ 🧊 외곽 카메라3                                 | VP300      | 172.16.19.201 |      |  |       |   |                            |          |      |     |
| ▼ 🖥 화성시                                     |            |               |      |  |       |   |                            |          |      |     |
| ▶ 🌐 삼성쳠                                     | SNP-6320RH | 172.16.54.189 |      |  |       |   |                            |          |      |     |
|                                             |            |               |      |  |       |   |                            |          |      |     |
|                                             |            |               |      |  |       |   |                            |          |      |     |
|                                             |            |               |      |  |       |   |                            |          |      |     |
|                                             |            |               |      |  |       |   |                            |          |      |     |
|                                             |            |               |      |  |       |   |                            |          |      |     |
|                                             |            |               |      |  |       |   |                            |          |      |     |
|                                             |            |               |      |  |       |   |                            |          |      |     |

#### **Device : IP Camera**

| Smart Security Manager                      |            |               | 지역본부      |           |   | 172.16.30.169 | ), 본부관리자 로그인    | 01:46 PM | EL K | ≱ [→ |
|---------------------------------------------|------------|---------------|-----------|-----------|---|---------------|-----------------|----------|------|------|
| 📊 상황판 🕜 무인관리소 🚘 장치 👍 알람 245 📄 작업 🕒 이력       |            |               |           |           |   |               |                 |          |      |      |
| 영상처리장치 저장분배서비 저장장치 허브 센서 <b>카메라</b> 도어폰 비상폰 |            |               |           |           |   |               |                 |          |      |      |
|                                             |            |               |           |           | · |               |                 |          | Q    | 2 C  |
| 이룜                                          |            |               |           |           |   |               |                 |          |      |      |
| ▼ 🖻 무안관리소                                   |            |               |           |           |   |               |                 |          |      |      |
| 🔻 🌖 HIK                                     | DS-2DE722  | 172.16.10.56  |           |           |   |               |                 |          |      |      |
| imainStream                                 |            | 172.16.10.56  | 1920x1080 | 2048 kbps |   |               | 2017-11-24 14:4 |          |      |      |
| ■ VAC≯tojeł                                 | VAC50OV_G2 | 172.16.2.50   |           |           |   |               |                 |          |      |      |
| VAC                                         | VAC        | 172.16.9.55   |           |           |   |               |                 |          |      |      |
| VAC                                         |            | 172.16.9.55   | 640x480   | 512 kbps  |   |               |                 |          |      |      |
| ▼ = 한화1                                     | XNP-6330RH | 172.16.99.101 |           |           |   |               |                 |          |      |      |
| <b>D1</b>                                   |            | 172.16.99.101 | 720x480   | 512 kbps  |   |               | 2017-11-29 20:1 |          |      |      |
| PLUGINFREE                                  |            | 172.16.99.101 | 1280x720  | 2048 kbps |   |               | 2017-11-29 20:1 |          |      |      |
| ECORDING                                    |            | 172.16.99.101 | 1280x720  | 1024 kbps |   |               | 2017-11-29 20:1 |          |      |      |
| ▼ 🧐 한화2                                     | XNP-6330RH | 172.16.99.131 |           |           |   |               |                 |          |      |      |
| D1                                          |            | 172.16.99.131 | 720x480   | 512 kbps  |   |               | 2017-11-24 14:4 |          |      |      |
| PLUGINFREE                                  |            | 172.16.99.131 | 1280x720  | 2048 kbps |   |               | 2017-11-24 14:4 |          |      |      |
| ECORDING                                    |            | 172.16.99.131 | 1280x720  | 1024 kbps |   |               | 2017-11-24 14:4 |          |      |      |
| ▼ ः 안산시                                     |            |               |           |           |   |               |                 |          |      |      |
| ▶ 💿 VAC >tulkt                              | VAC50      |               |           |           |   |               |                 |          |      |      |
| ► ■ test_camera1                            |            | 172.16.30.99  |           |           |   |               |                 |          |      |      |
| ▶ 團 외곽 카메라2                                 |            | 172.16.19.200 |           |           |   |               |                 |          |      |      |
| ▶ 😳 외곽 카메라3                                 | VP300      | 172.16.19.201 |           |           |   |               |                 |          |      |      |
| ▼ 🖥 화성시                                     |            |               |           |           |   |               |                 |          |      |      |

#### **Device : Sensor Hub**

| Smart Security Manager                                                        | 지역본부        |                             | 172.16.30 169, 본부 | 관리자 로그인 01:44 PM    | EL O |     |
|-------------------------------------------------------------------------------|-------------|-----------------------------|-------------------|---------------------|------|-----|
| 실 상황판 · 우인관리소 조 정치 술 열람 241 : 국업 · 이력<br>영상치리정치 지장분해서버 저장정치 혀브 센서 카메라 도아폰 비상푼 |             |                             |                   |                     |      |     |
|                                                                               |             | 항목 선택 🔍                     | 항목                | 선택 🗸                | ٩. ٢ | • c |
| 이름                                                                            |             |                             |                   |                     |      |     |
| ▼ 1 안산시                                                                       |             |                             |                   |                     |      |     |
| E SAHSON                                                                      | SAH50N_G2   | 172 17 50 51 60266 8 50 00T |                   | 2017-11-30 10:57:20 |      |     |
| ▶ 😑 myHUB                                                                     | SAH50NPC_G2 | 172.16.30.65:40148 8.50.00T |                   | 2017-11-30 10:57:20 |      |     |
| ▼ 🗊 무인관리소                                                                     |             |                             |                   |                     |      |     |
| ► 🔤 myHUB                                                                     | SAH50NPC_G2 | 172.16.30.168.59 8.50.027   |                   |                     |      |     |
|                                                                               |             |                             |                   |                     |      |     |

#### **Device : Sensor Hub**

| Smart Security Manager                      | 지역본부        |                             | 172.16.30.169, 본부관리 | 리자 로그인 01:46 PM     | 61 ¢ | ₿   |
|---------------------------------------------|-------------|-----------------------------|---------------------|---------------------|------|-----|
| 🔟 상황판 🚱 무인관리소 🚘 정치 🚡 양람 246 📄 작업 🕒 이력       |             |                             |                     |                     |      |     |
| 영상처리장치 저장분배서비 저장장치 <b>허브</b> 센서 카메라 도어폰 비상푼 |             | 항목 서택 🗸                     | 항목 선                | 백 🗸                 | Q. / | • ര |
| 이름                                          | 모멸명         | IP 주소 버진                    | 센서 말람               |                     | 재시작  |     |
| ▼ 🖥 수원시                                     |             |                             |                     |                     |      |     |
| 🕶 🤮 Sah5on                                  | SAH50N_G2   | 172.17.50.51:60266 8.50.00T |                     | 2017-11-30 10:57:20 |      |     |
| (#) AIR_50                                  |             |                             |                     | 2017-11-30 10:57:20 |      |     |
| 🔻 🦲 myHUB                                   | SAH50NPC G2 | 172.16.30.65:40148 8.50.00T | - O -               | 2017-11-30 10:57:20 |      |     |
| S AIR_10<br>──                              |             |                             |                     | 2017-11-30 10:57:20 |      |     |
| ▼ 집 무안관리소                                   |             |                             |                     |                     |      |     |
| 🕨 🚔 myHUB                                   | SAH50NPC_G2 | 172.16.30.168:59 8.50.027   |                     | 2017-10-23 14:02:39 |      |     |
|                                             |             |                             |                     |                     |      |     |
|                                             |             |                             |                     |                     |      |     |
|                                             |             |                             |                     |                     |      |     |
|                                             |             |                             |                     |                     |      |     |
|                                             |             |                             |                     |                     |      |     |
|                                             |             |                             |                     |                     |      |     |
|                                             |             |                             |                     |                     |      |     |
|                                             |             |                             |                     |                     |      |     |
|                                             |             |                             |                     |                     |      |     |
|                                             |             |                             |                     |                     |      |     |
|                                             |             |                             |                     |                     |      |     |
|                                             |             |                             |                     |                     |      |     |
|                                             |             |                             |                     |                     |      |     |

# Thank you!

#### AddPac Technology Co., Ltd. Sales and Marketing

Phone +82.2.568.3848 (KOREA) FAX +82.2.568.3847 (KOREA) E-mail : sales@addpac.com

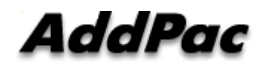